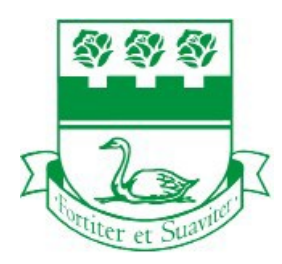

# WRITING CENTRE

## How to Book a Workshop Session

## **Please read the instruction pages carefully!**

#### STEP 01

Go to <u>https://fduworkshops.youcanbook.me</u> (mobile friendly)

#### STEP 02

You will be directed to the page that lists all available workshops. Each workshop shows in the heading the date when the workshop will take place. Choose the date that applies to the workshop you want

| FDU                            | Please select the workshops you would like t                                            | io attend        |                 |
|--------------------------------|-----------------------------------------------------------------------------------------|------------------|-----------------|
| Effective Pro                  | esentation Skills: Feb 19 2020                                                          | nt               | Date of worksho |
| Memory Ent<br>Increase your    | ancement & Exam Coping Strategies: Feb<br>memory power and retention to perform well in | 26 2020<br>exams |                 |
| Time Manaç<br>Find out how     | ement: March 04<br>to balance academic life and work                                    |                  |                 |
| Writing Your<br>Effective rese | Paper: March 09 2020<br>arch & writing techniques using MLA/APA                         |                  |                 |
| Note Taking<br>Effectively pro | Skills: March 18 2020<br>ccess data and turn your note into a study guide               |                  |                 |
| Critical Thin<br>Improve your  | king Skills: April 01 2020<br>thinking skills to make make better decisions & ç         | ienerate ideas   |                 |
| Reading Stra<br>How to enhan   | ttegies: April 08 2020<br>ce reading comprehension                                      |                  |                 |

### STEP 03

To pre-book a workshop, make sure to choose the desired workshop with the assigned date and then click on the calendar icon and navigate to the actual workshop date

|         |         |         |               |    |    |     |         |      |    |    | _  |                   |  |
|---------|---------|---------|---------------|----|----|-----|---------|------|----|----|----|-------------------|--|
|         |         |         | February 2020 | <  |    | Feb | ruary 2 | 2020 |    | >  |    | $\langle \rangle$ |  |
|         |         |         |               | Mo | Tu | We  | Th      | Fr   | Sa | Su |    |                   |  |
| Wed     |         |         |               |    |    |     |         |      | 1  | 2  |    |                   |  |
| 19      | 20      | 21      | 22            | 3  | 4  | 5   | 6       | 7    | 8  | 9  | 25 | 5                 |  |
|         |         |         |               | 10 | 11 | 12  | 13      | 14   | 15 | 16 |    |                   |  |
| 3:00 PM | 3:00 PM | 3:00 PM | 3:00 PM       | 17 | 18 | 19  | 20      | 21   | 22 | 23 |    | 0 PM              |  |
|         |         |         |               | 24 | 25 | 26  | 27      | 28   | 29 |    |    |                   |  |

#### **STEP 04**

To book a workshop, click on a time slot (white rectangle):

- a time slot with a green outline means the workshop is available
- a time slot in a faded green rectangle means no workshops are offered

| FDU     | Click on any ti   | Click on any time to make a booking. |                |                      |           |           |  |  |  |
|---------|-------------------|--------------------------------------|----------------|----------------------|-----------|-----------|--|--|--|
|         |                   |                                      | February 2020  |                      |           |           |  |  |  |
| Wed 19  | <sup>Thu</sup> 20 | Fri<br>21                            | <sup>Sat</sup> | <sup>Sun</sup><br>23 | Mon<br>24 | Tue<br>25 |  |  |  |
| 3:00 PM | 3:00 PM           |                                      | 3:00 PM        |                      |           | 3:00 PM   |  |  |  |

| an ab<br>le bool         | breviation or<br>king                                                                                                    | r nickname. C               | lick on                                                 |
|--------------------------|----------------------------------------------------------------------------------------------------|-----------------------------|---------------------------------------------------------|
| FDU                      |                                                                                                    |                             |                                                         |
| Charact a different time | Confirm Booking                                                                                                    |                             |                                                         |
|                          | Materials (House) 11,222<br>3 00 PM - 4.30 PM<br>© Anteria/Sprouw                                                                              |                             |                                                         |
|                          | Bindert (b. (Kulser))  Last Neelee                                                                                                    |                             |                                                         |
|                          | Fired Name (Incom)                                                                                                    |                             |                                                         |
|                          | Workshop<br>Effective Presentative Date Feb 19 2005<br>Workshop Description<br>Laws appropriate presentative techniques to became<br>confident |                             |                                                         |
|                          | Confirm Excising                                                                                                    |                             |                                                         |
|                          |                                                                                                    |                             |                                                         |
|                          | an ab<br>e bool                                                                                                    | an abbreviation or ebooking | an abbreviation or nickname. Constrained to the booking |

## **STEP 06** The booking confirmation page will verify the appointment and a confirmation email will be sent to the email address provided. Modify, cancel, or reschedule the booking through the confirmation email FDU FDU Ø Wednesday, February 19, 2 3:00 PM - 4:30 PM America/Vancor Thanks Sonali! Your appointment is booked for Wednesday, Fe 19, 2020 3:00 PM. If this event hasn't been added to your calendar automatically, you can add it using these links Add to Google Add to Office 365 Download Calendar In